# How To Crop an Image Using Lunapic

wishpond.com

#### What is Lunapic?

Lunapic is an awesome free online photo editor.

It allows you to easily resize, crop, filter, animate, or add effects to any picture.

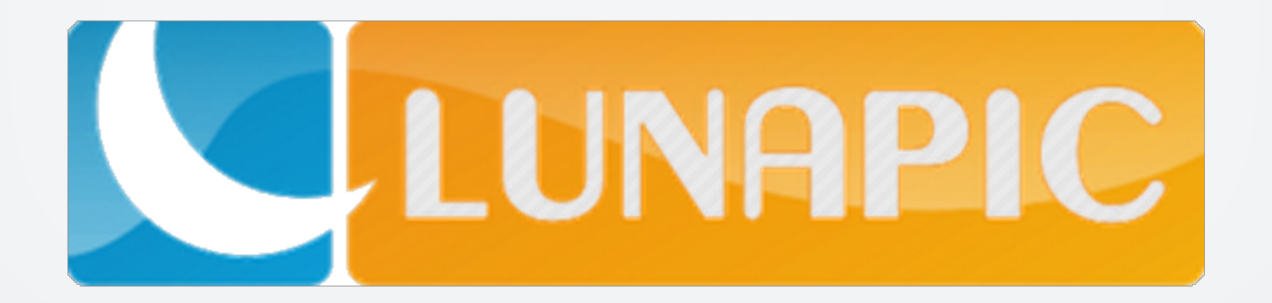

#### First, head to www.lunapic.com

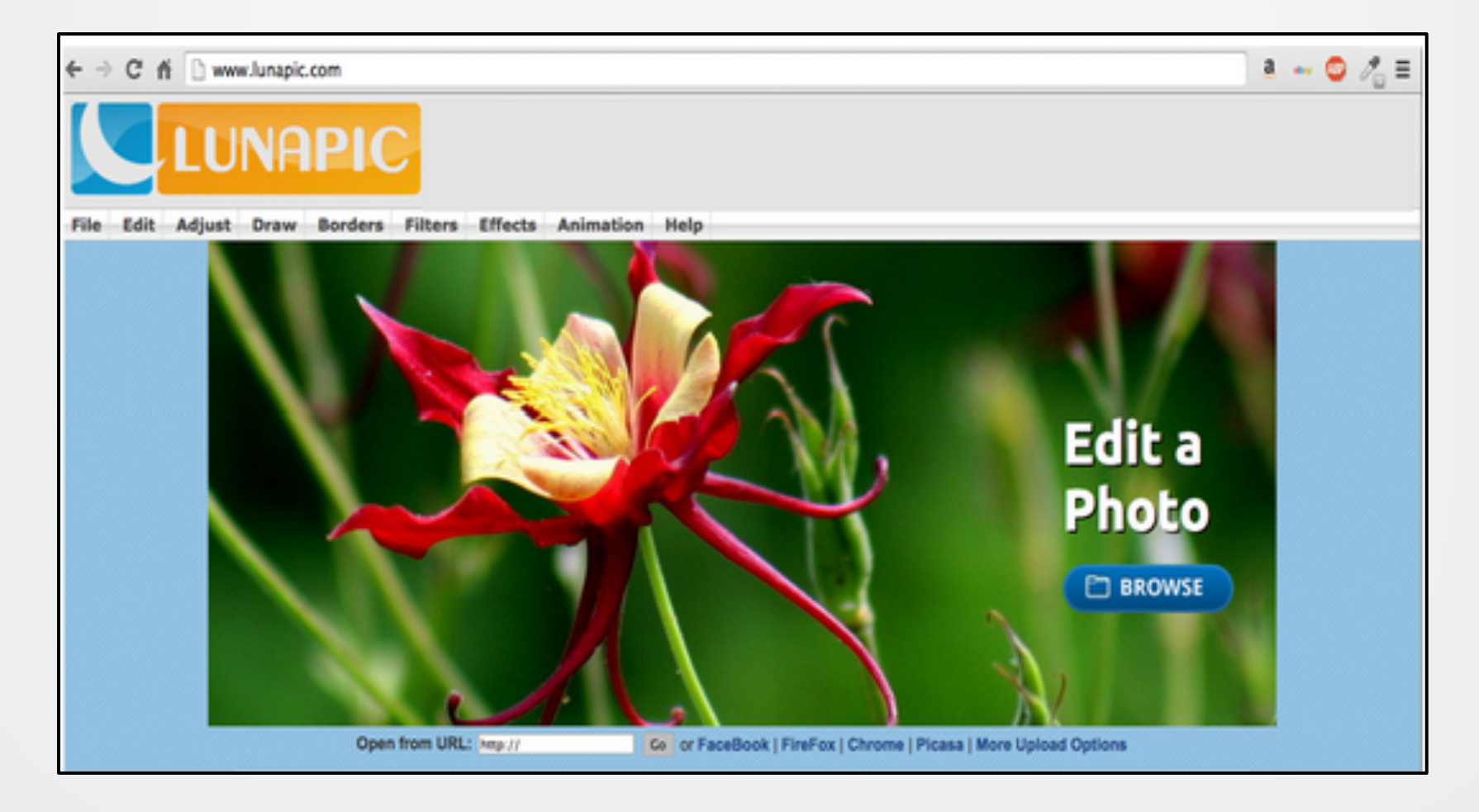

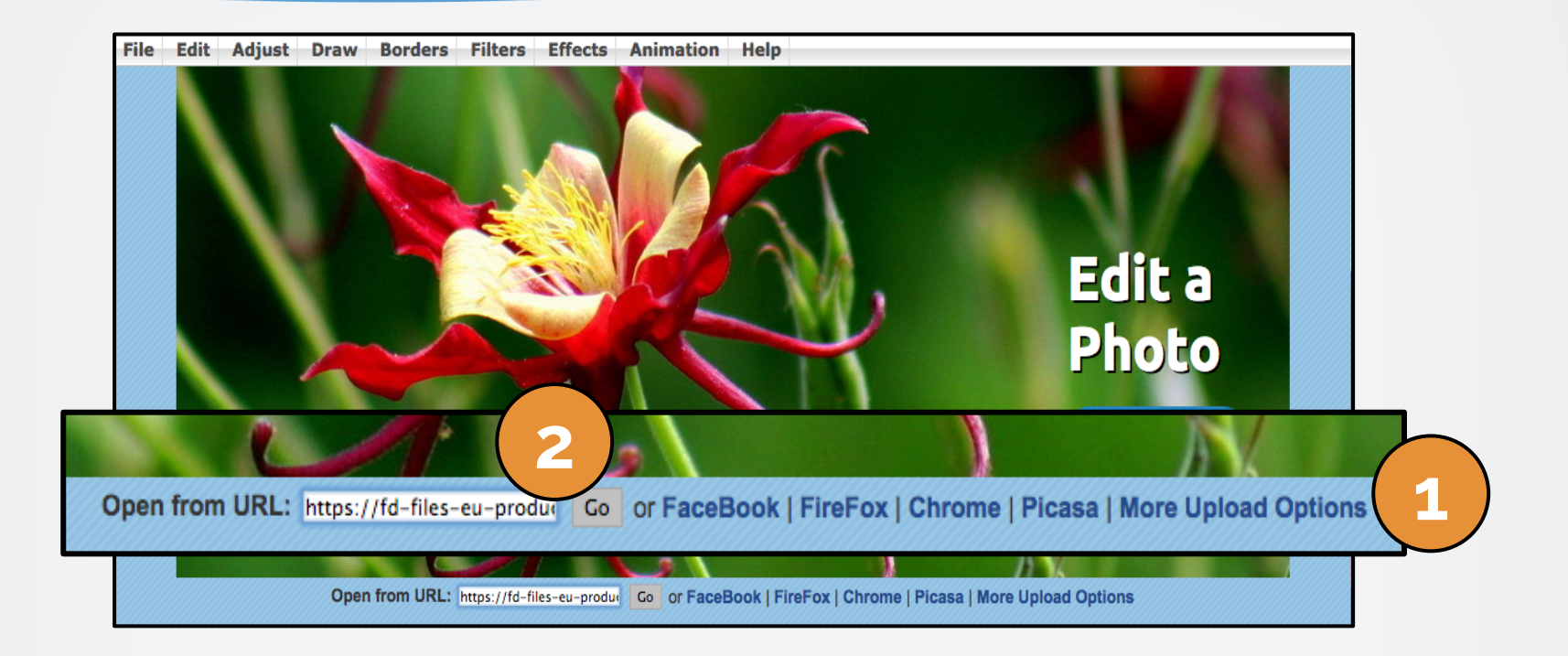

- 1. Choose how you're going to upload your image. You can choose an image from a website, Facebook, Picasa, Dropbox or your personal files.
- 2. If your image is from a website, copy the image URL and enter it in the URL field. Then press "Go."

I chose to upload my snowboarder picture directly from my computer desktop.

By selecting "More Upload Options" you can choose an image from Dropbox or your computer files.

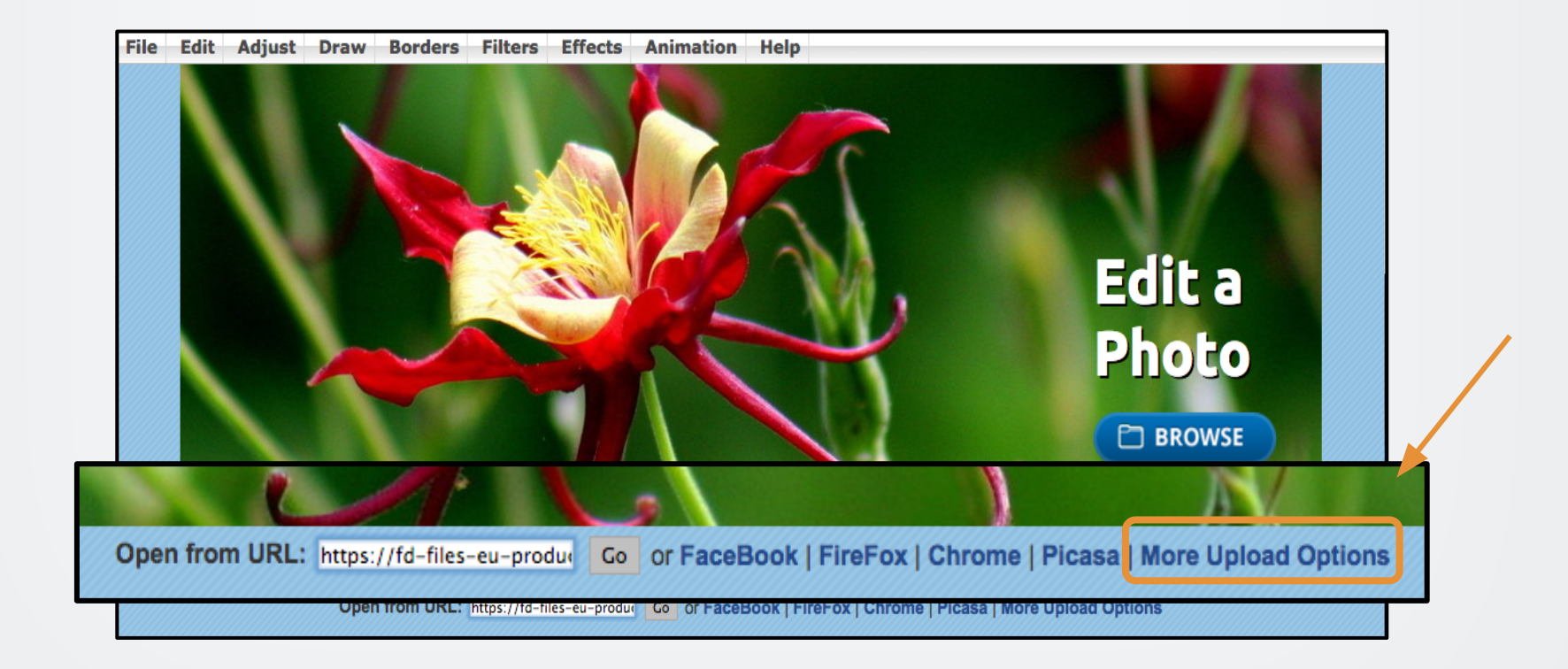

To upload an image from your computer:

- 1. Choose your file
- 2. Select an image size
- 3. Then hit "Upload Now!"

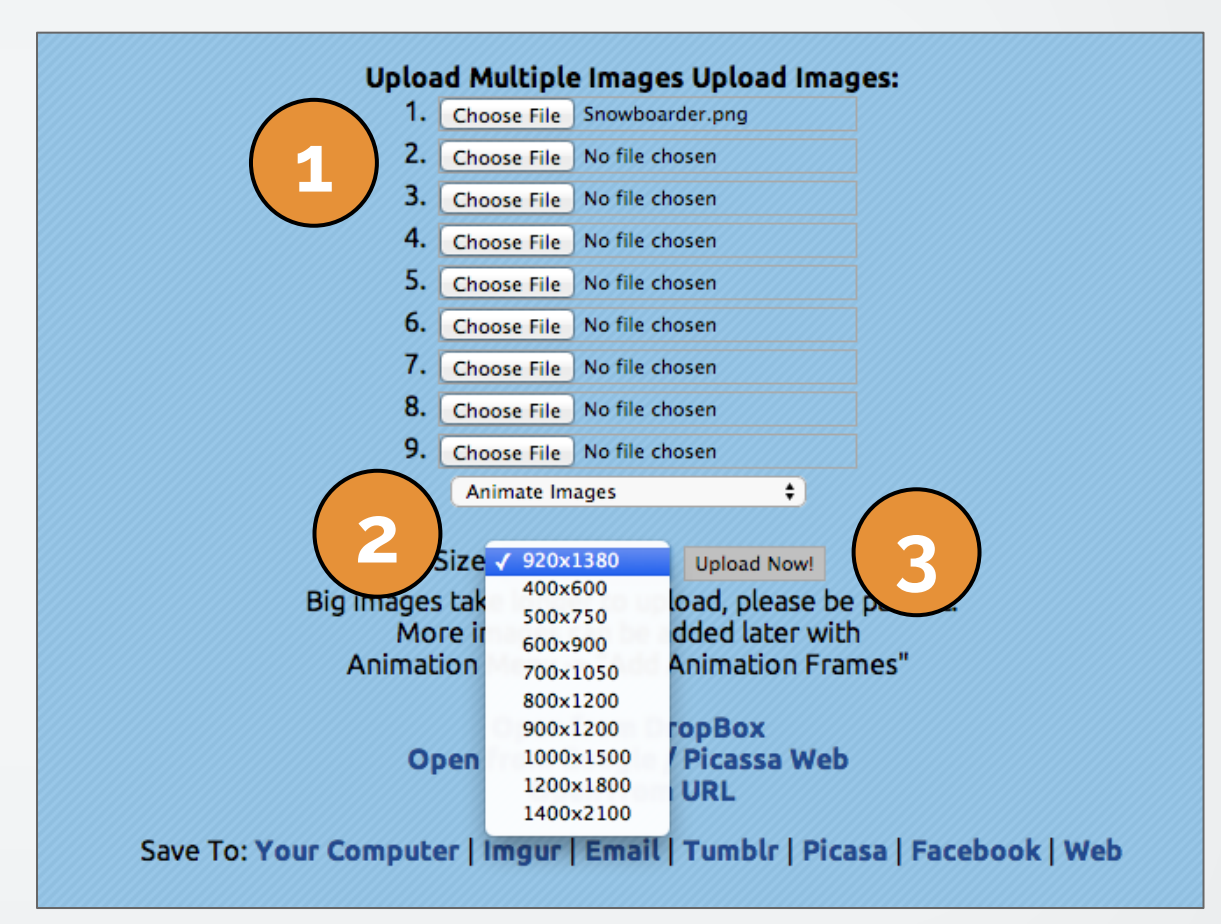

Now that your image is uploaded, select "Crop."

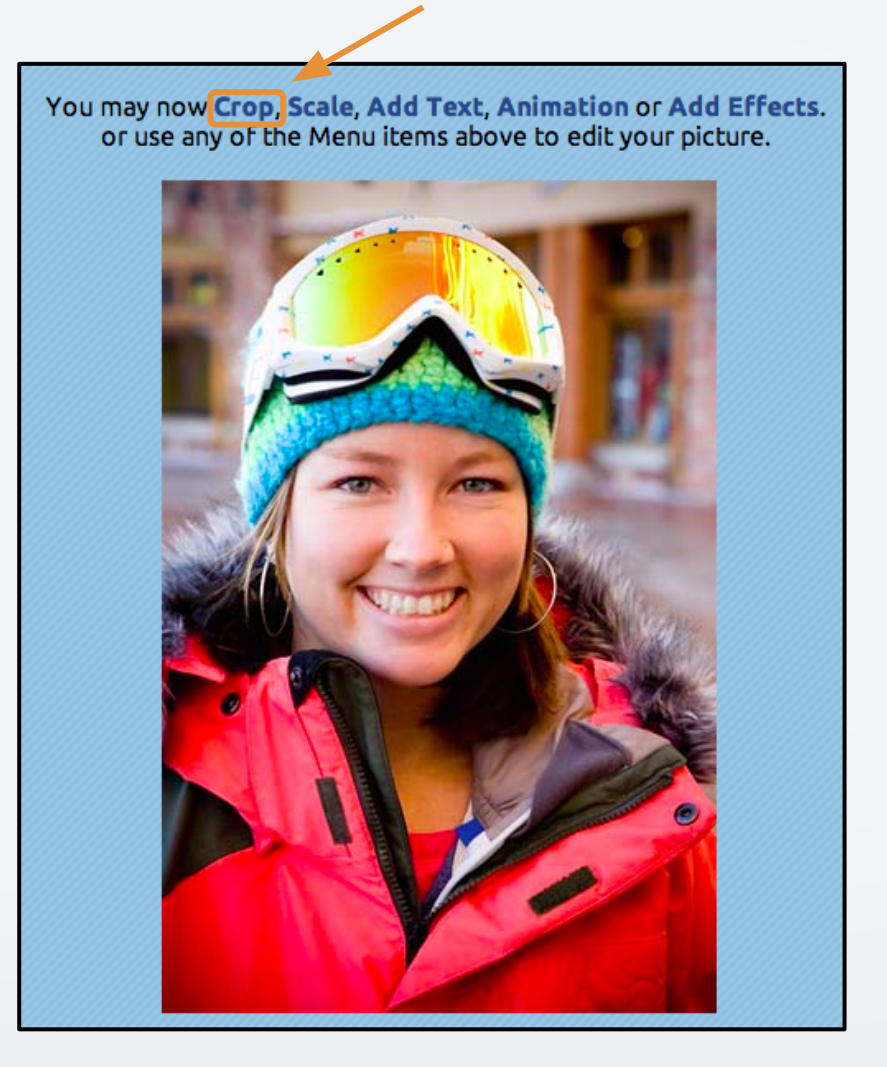

Drag the selector tool over the part of the image you would like to crop.

If you want to crop the picture into a specific shape like a circle, select "Advanced Crop."

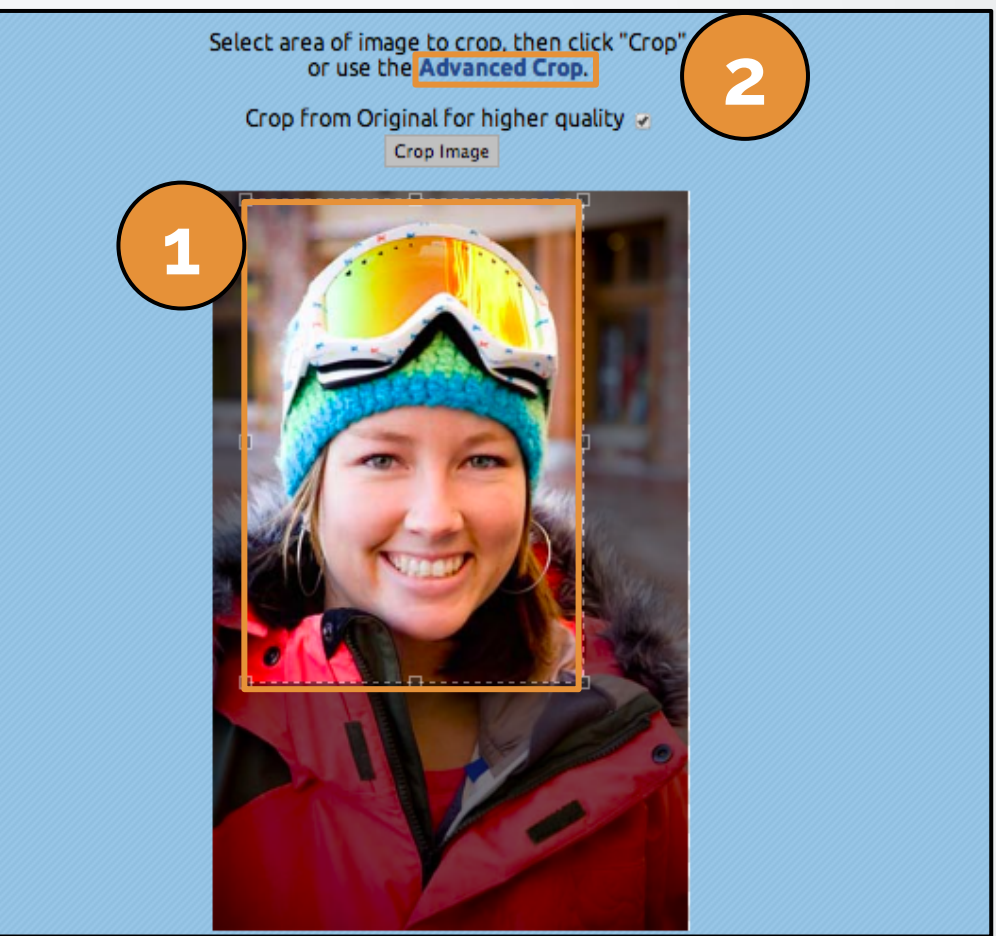

1. Next, choose the shape you want to crop your picture into.

You may also use the Simple Crop Tool

Select cut shape, select area of image then click:

Cop
Cutou

Cop
Cutou

Cop
Cutou

Cop
Cutou

Cop
Cutou

Cop
Cutou

Cop
Cutou

Cop
Cutou

Cop
Cutou

Cop
Cutou

Cop
Cutou

Cop
Cutou

Cop
Cutou

Cop
Cutou

Cop
Participan

Cop
Participan

Cop
Participan

Cop
Participan

Cop
Participan

Cop
Participan

Cop
Participan

Cop
Participan

Cop
Participan

Cop
Participan

Cop
Participan

Cop
Participan

Cop
Participan

Cop
Participan

Cop
Participan

Cop
Participan

Cop

- 2. Then select the area you want to crop with the selector tool.
- 3. Click "Crop" and your image will be cropped.

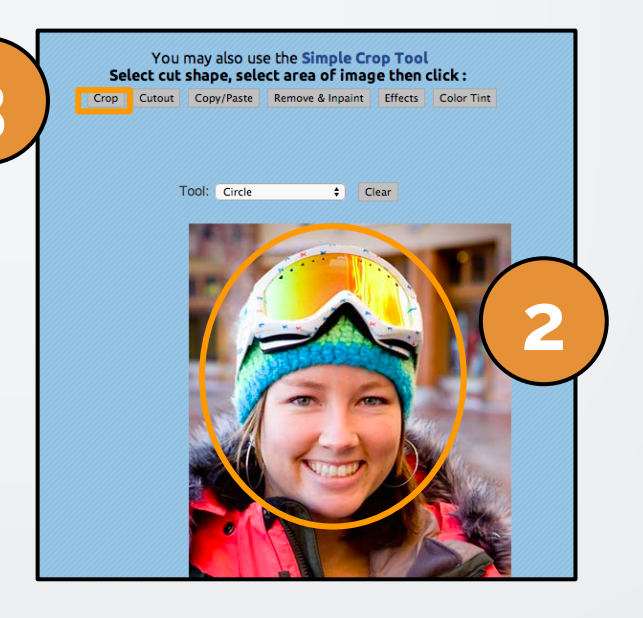

Your image will now appear in the cropped state.

You can then save the image to your computer, Imgur, Email, Tumblr, Picasa, Facebook, or your own website.

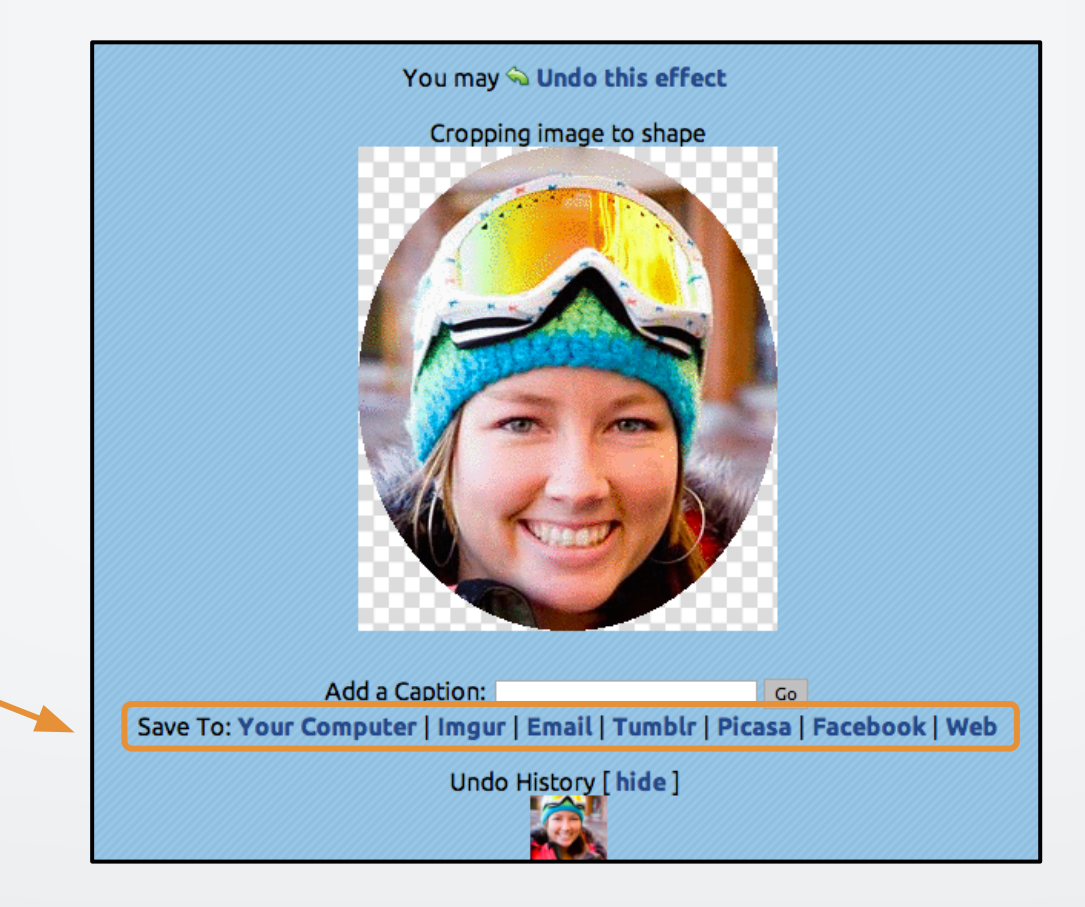

#### wishpond EBOOK

If you have any questions, feel free to send an email to <u>support@wishpond.com</u>. We have a fantastic support team that truly loves helping our readers.

Or, book <u>a one-on-one conversation</u> with one of our marketing success leads and they can help you out.

Thanks for reading!